## **XEROX**.

Installation Guide

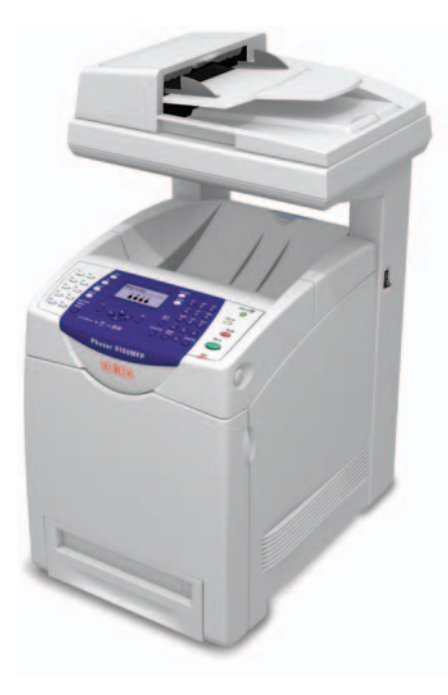

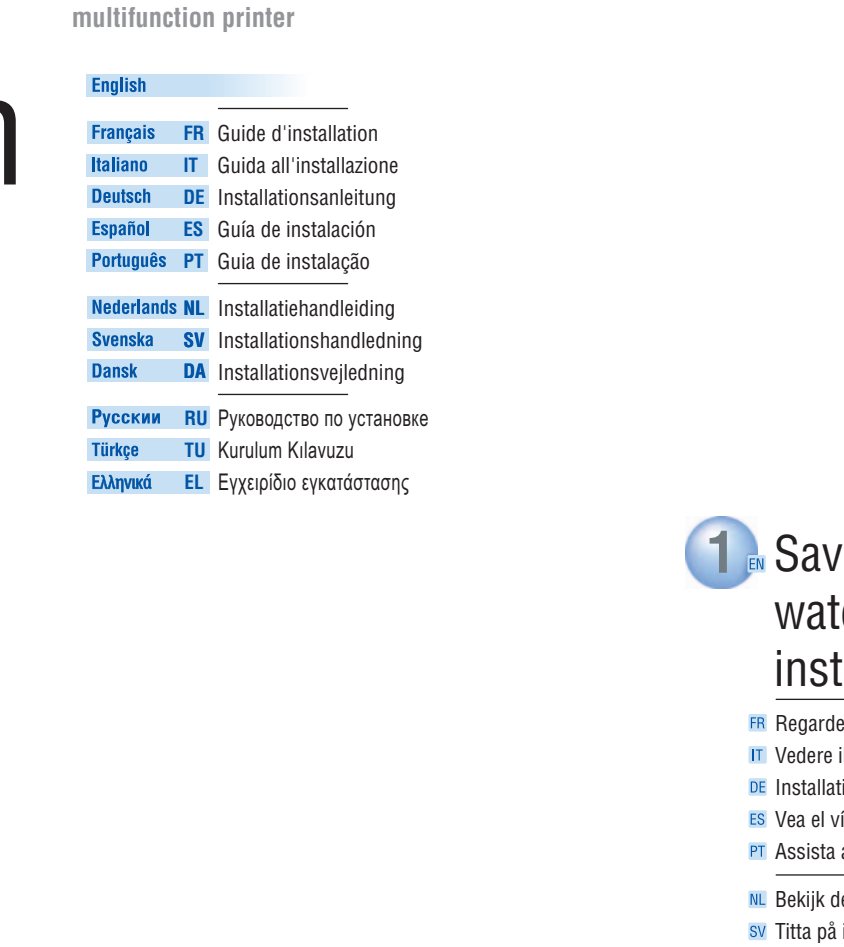

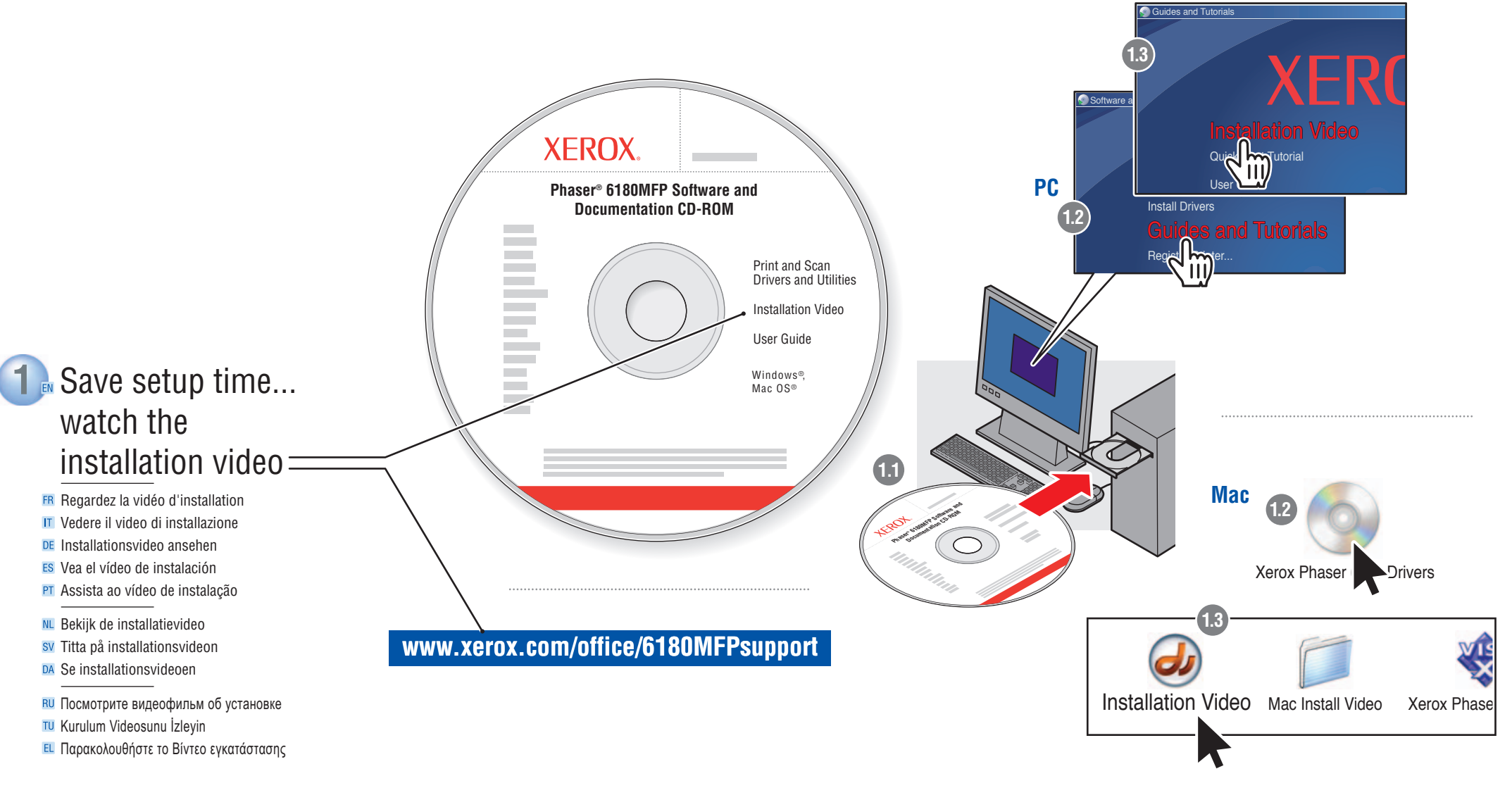

## 001-1810-00 Rev A Copyright © 2007 Xerox Corporation. All rights reserved.

## www.xerox.com/office/6180MFPsupport

Phaser<sup>®</sup> 6180MFP

• • •

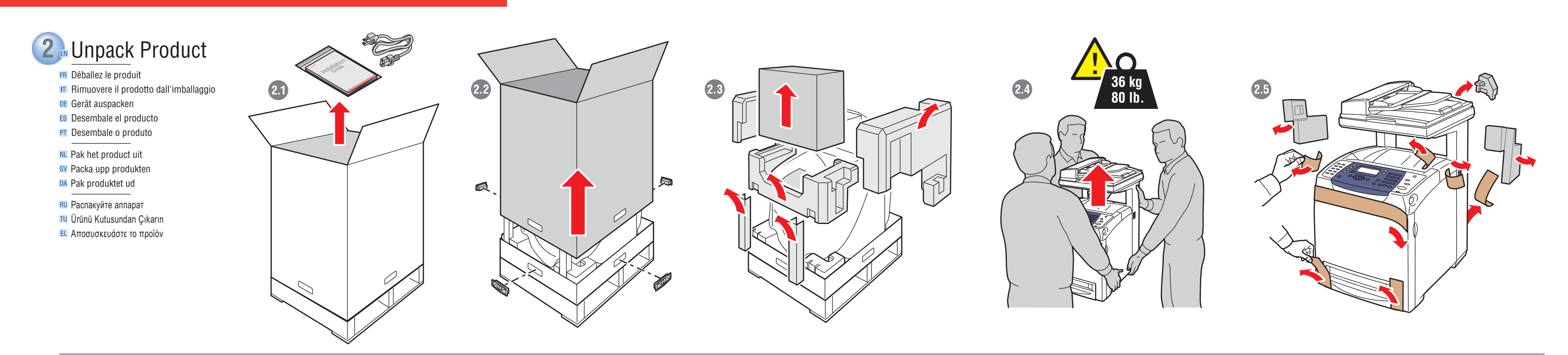

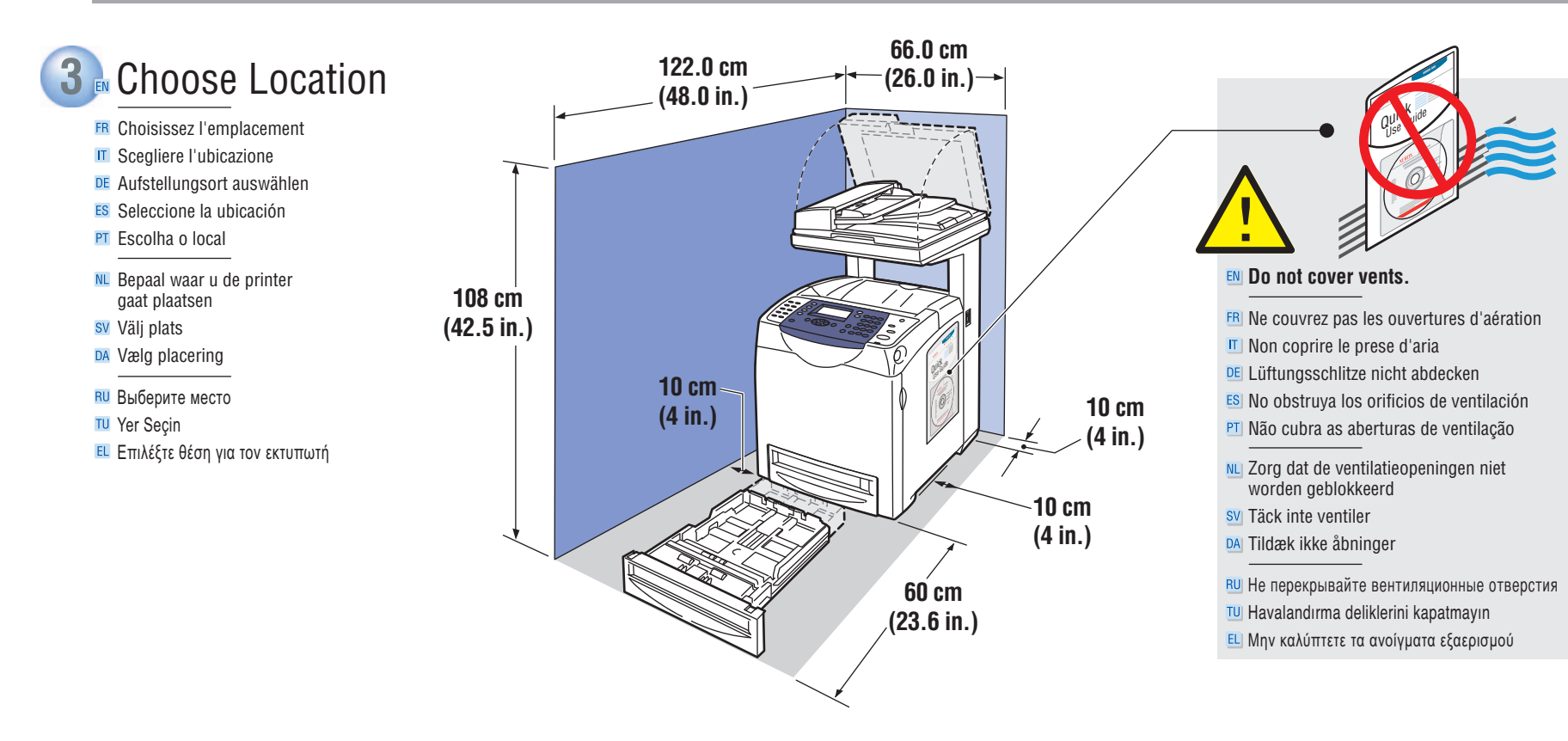

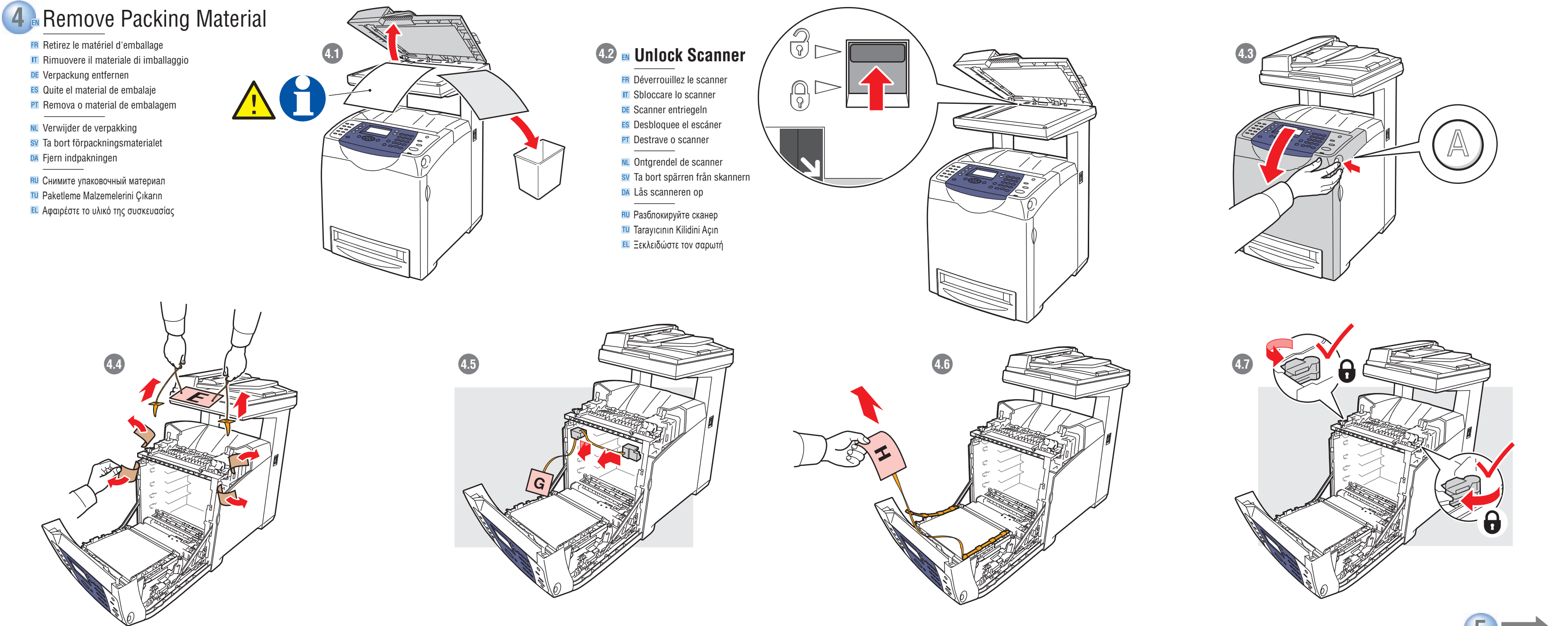

5

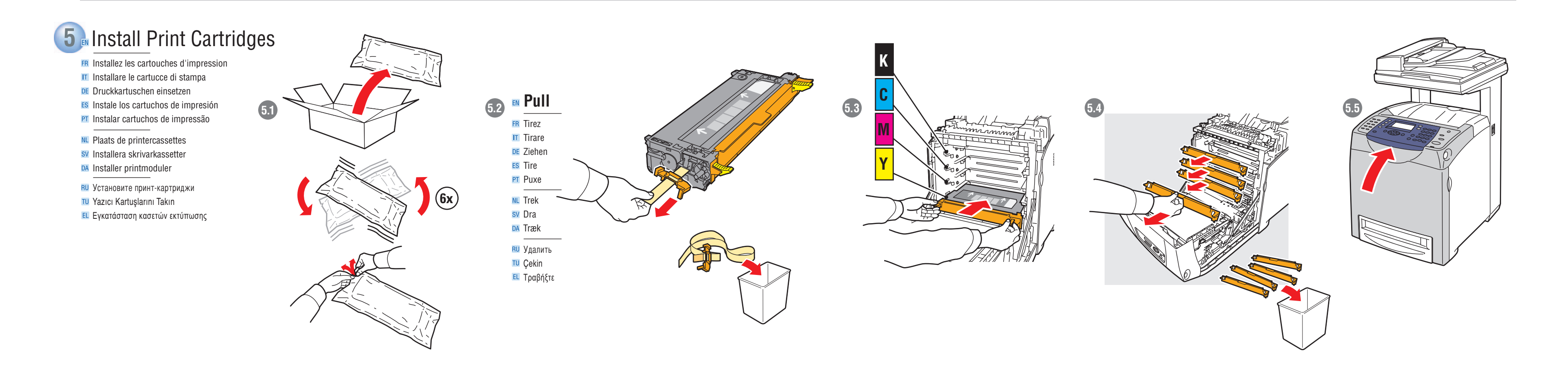

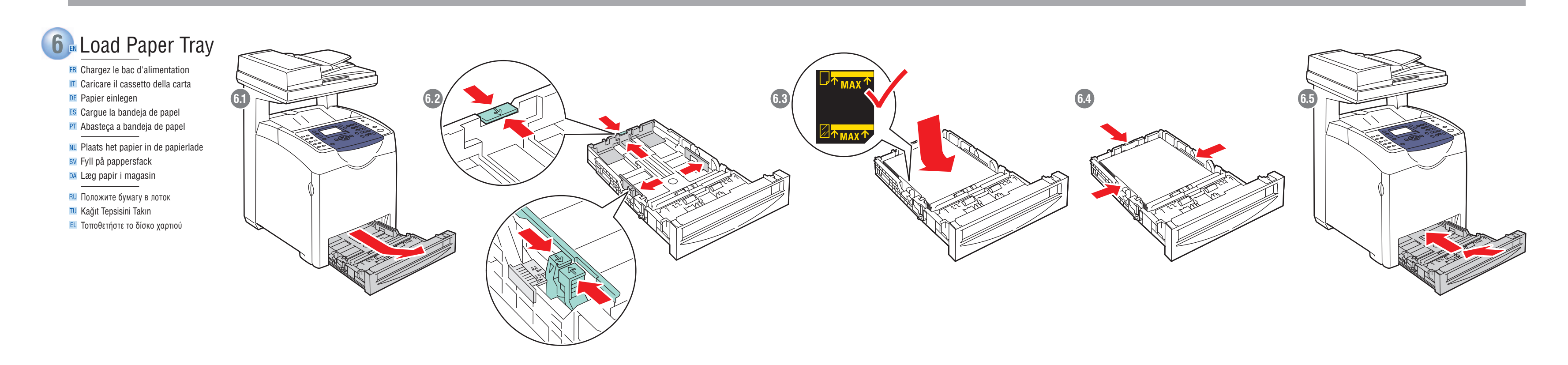

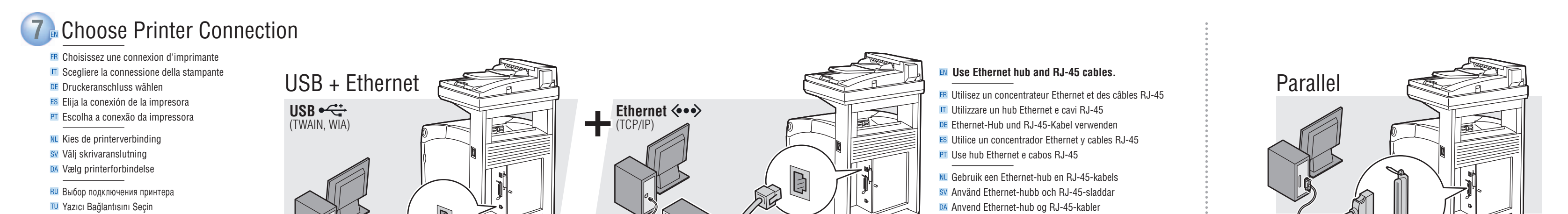

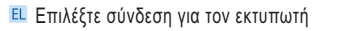

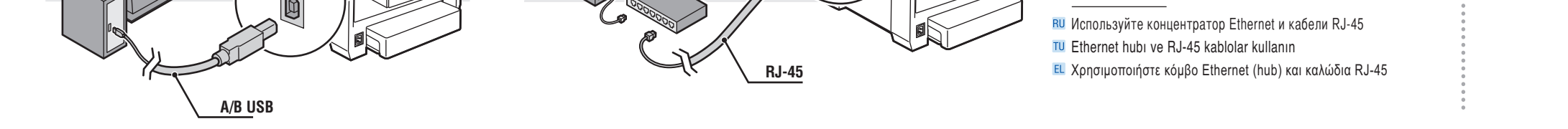

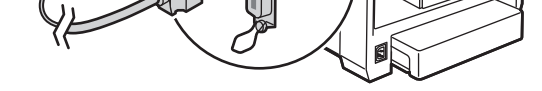

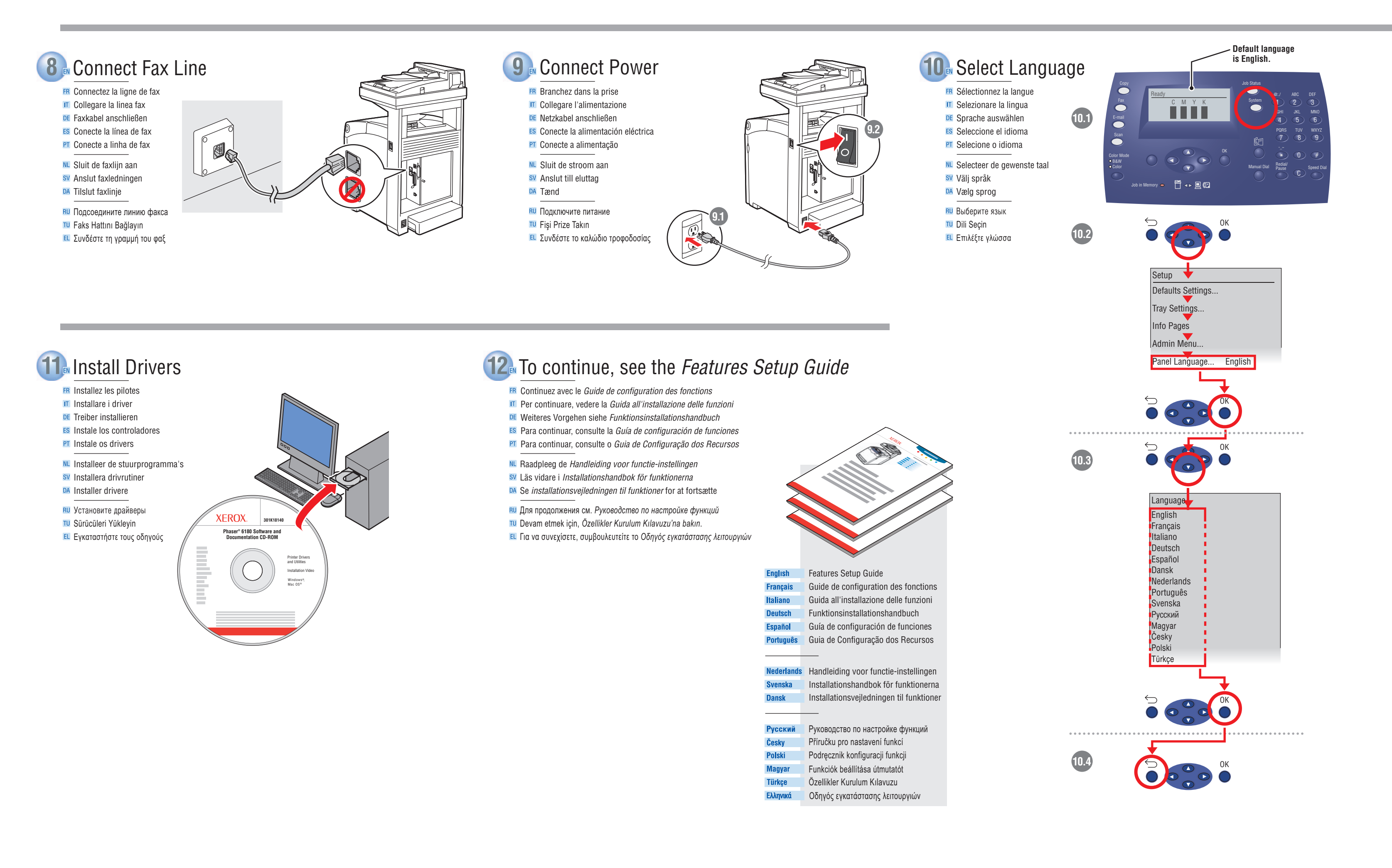